## Making enrolment changes in myUC

- 1. To make changes to your enrolment you will need to log in to myUC.
- 2. On the main screen, select your current enrolment/application

| $\bigotimes$                    |   |
|---------------------------------|---|
| My Applications                 |   |
| 2024 Application FULLY ENROLLED | × |
| MANAGE MY STUDY                 |   |

3. You will now be on the 'Manage My Study' page. Click the grey 'Change Enrolment' button, followed by the red 'Change Enrolment' button that pops up.

| ← BACK TO MY DASHBOARD               |                       |
|--------------------------------------|-----------------------|
| Manage my study                      |                       |
| Update your current applications.    | START NEW APPLICATION |
| ^ 2024 Application (PULY ENROLLED () |                       |
| Change enrolment                     |                       |

4. You will now be on the 'Change Qualification / Subjects' screen.

Here you can add a new qualification or make changes to your major(s) and/or minor(s) (these are called 'subjects' in myUC).

If you want to change your major and/or minor, click 'change subjects'. You do not need to fill every major and minor box.

After making changes—or if you don't want to change these—select 'Save and Continue'.

| Major<br>First Major * |
|------------------------|
| Second Major           |
| • · ·                  |
| Third Major            |
| Minor<br>First Minor   |
| Second Minor           |
| Third Minor            |
|                        |

## Ch Qualification / Subject

5. You will now be on the 'Change Courses' page. To add or remove courses click the grey 'Add/Change Courses' button under your current qualification.

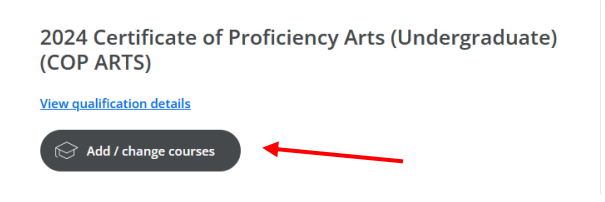

6. You will now be on the Course Search/Selection page.

**To add a course**, use the search bar to find specific courses. You can either search by subject (e.g., Chemistry), or by the course code (e.g., CHEM111) if you know it. Make sure that the leftmost box is set to "all undergraduate courses", or you may not get any results.

|        |                           | / |              |   |                      |                |  |
|--------|---------------------------|---|--------------|---|----------------------|----------------|--|
| SEARCH | All undergraduate courses | ~ | All Subjects | ~ | Course title or code | Q Search Reset |  |

**To remove/drop a course**, find the course on the righthand 'my course selection' panel and click the red trash can icon. *On mobile devices (or smaller screens) you may need to click the white arrow to see the 'My Course Selection' panel.* 

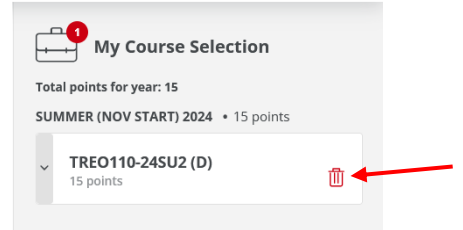

When you are done, click 'Save Courses'.

- 7. You will now see a summary of your qualification and courses. If you are happy, click 'save and continue'.
- You will now see a summary of the specific changes you have made, as well as a checkbox asking if you expect to complete your qualification in the current year. Tick the appropriate answer and then click 'save and continue'.

| o you expect t | o complete a | ny UC qual |
|----------------|--------------|------------|
| O Yes          | O No         |            |

9. To submit your changes, click 'complete change of enrolment request'.